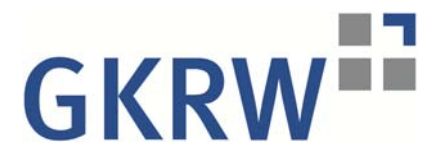

# Anleitung zur Einrichtung der "Datev E-Mail-Verschlüsselung"

1. Sie haben erstmals eine verschlüsselte E-Mail von uns erhalten.

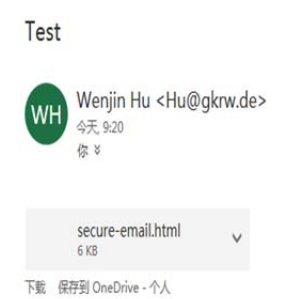

## Sichere E-Mail

### Benachrichtigung über Sichere E-Mail

Sie haben eine verschlüsselte E-Mail von Wenjin Hu <Hu@gkrw.de> erhalten. Betreff: Test

Sehr geehrte Damen und Herren,

diese E-Mail enthält vertrauliche Daten und wurde vom Absender über DATEV E-Mail-Verschlüsselung versendet. Sie können die Nachricht lesen, indem Sie den Anhang, secure-email.html<sup>+</sup> zu dieser E-Mail in einem Internet-Konser (Z.B. Internet Explorer) öffnen. Bitte registrieren sich am Web-Portal DATEV E-Mail-Verschlüsselung und vergeben Sie ein individuelles Passwort.

Hinweise zur Nutzung des Entschlüsselungsportals inkl. Servicevideo finden Sie unter https://www.datev.de/info-db/1071723

#### Hinweis für iPad/iPhone-Nutzer:

Hinwes fur IP20/IP50ne-MUZEY: Um die verschlüssete Nachricht auf (30 lesen zu können, benötigen Sie die kostenlose SEPPmail-App aus dem Apple Store. Klicken Sie hierzu auf den Link: <u>https://aposto.re/de/poA-Li</u> Aktivieren Sie die SEPPmail ApP durch längeres Gedrückthalten des Anhangs secure-email.html und wählen in der Auswahl "SEPPmail App" öffnen.

DATEV eG 90329 Nürnberg | Telefon +49 911 319-0 | Telefax +49 911 147-43196 E-Mail Info@datev.de | Internet www.datev.de Sitz: 90329 Nürnberg, Paumgartherstr. 6-14 Registergericht Nürnberg, GenReg Nr.70

Vorstand Dr. Robert Mayr (Vorsitzender) Eckhard Schwarzer (stellv. Vorsitzender) Prof. Dr. Peter Krug Jörg Rabe von Pappenheim Diana Windmeißer

Vorsitzender des Aufsichtsrates: Joachim M. Clostermann

### Secure email notification

You have received an encrypted email from Wenjin Hu <Hu@gkrw.de>. Subject: Test

2. Öffnen Sie den **Anhang** "secure-email.html" zu dieser E-Mail in einem Internet-Browser (z.B. Internet Explorer).

|                             | e L-Mail                                                                                          |
|-----------------------------|---------------------------------------------------------------------------------------------------|
| Nachri                      | cht                                                                                               |
| Von:                        | Wenjin Hu <hu@gkrw.de></hu@gkrw.de>                                                               |
| An:                         | · · · · · · · · · · · · · · · · · · ·                                                             |
| Betreff:                    | Test                                                                                              |
| Datum:                      | Dienstag 05.12.2017 10:20                                                                         |
| Sprach                      | e                                                                                                 |
| itte wähler<br>Deutsch 🔽    | Sie Ihre Sprache. Please select your language.                                                    |
| OK                          |                                                                                                   |
| uife                        |                                                                                                   |
| achdom S                    | a dan "OK" Buttan addickt bahan wird Thra Nachricht antechlüssalt. Dias kann atwas Zait ir        |
| iterrupt thi<br>ou will nee | s process.<br>d to complete a short, one-time registration before being able to read the message. |
|                             |                                                                                                   |
|                             |                                                                                                   |
|                             |                                                                                                   |
|                             |                                                                                                   |
|                             |                                                                                                   |
|                             |                                                                                                   |

3. Klicken Sie "Ok" registrieren Sie sich als neuen Benutzer

| vergeben Sie Ihr Passwort und die A | Antwort auf eine Sicherheitsfrage.                                         |
|-------------------------------------|----------------------------------------------------------------------------|
|                                     |                                                                            |
| * E-Mail-Adresse:                   |                                                                            |
| Passwortkriterien                   | O Passwort-Mindestlänge: 8                                                 |
|                                     | O Das Passwort muss mindestens einen Kleinbuchstaben enthalten             |
|                                     | O Das Passwort muss mindestens einen Grossbuchstaben enthalten             |
|                                     | O Das Passwort muss mindestens eine Zahl enthalten                         |
|                                     | O Passwort bestätigen                                                      |
| * Neues Passwort:                   |                                                                            |
|                                     |                                                                            |
| * Passwort bestätigen:              |                                                                            |
| Passwort-Rücksetzung                | Falls Sie Ihr persönliches Passwort vergessen haben, können Sie es mit der |
|                                     | Sicherheitsinäge und -aniwori wieder zurücksetzen.                         |
| * sicherheitstrage:                 | Cabas Dia sisa Diabathajisfeese sis adar wikkes Dia                        |
|                                     |                                                                            |
| * Antwort:                          |                                                                            |

4. Klicken Sie "Weiter". Es öffnet sich das Fenster "Sichere E-Mail". Hier können Sie die E-Mail lesen und eine gesicherte (verschlüsselte) Antwort inkl. Dateianhängen versenden.

| Sichere E-Mail          |                                     |  |  |  |
|-------------------------|-------------------------------------|--|--|--|
| Oer neue Benutzer wurde | erfolgreich angelegt.               |  |  |  |
| Sicher antworten 🛓 E    | Mail exportieren                    |  |  |  |
| Datum:                  | Dienstag 05.12.2017 10:20           |  |  |  |
| Von:                    | Wenjin Hu <hu@gkrw.de></hu@gkrw.de> |  |  |  |
| An:                     |                                     |  |  |  |
| Betreff:                | Test                                |  |  |  |
| Nachricht:              | Test                                |  |  |  |
| Sicher antworten        | Mail exportieren                    |  |  |  |

5. Abmelden

Für alle folgenden E-Mails:

1. Öffnen Sie den **Anhang** "secure-email.html" zu dieser E-Mail in einem Internet-Browser (z.B. Internet Explorer).

| -Nachric                    | nt                                                                                                    |
|-----------------------------|----------------------------------------------------------------------------------------------------|
| 10                          |                                                                                                    |
| von:                        | Wenjin Hu <hu@gkrw.de></hu@gkrw.de>                                                                                                    |
| An:                         |                                                                                                    |
| CC:                         | Tort 0                                                                                                    |
| Datum:                      | Dienstan 05.12.2017 10:37                                                                                                    |
| ОК                          |                                                                                                    |
| Hilfe                       |                                                                                                    |
| Nachdem Sie<br>Anspruch neł | den "OK"-Button geklickt haben, wird Ihre Nachricht entschlüsselt. Dies kann etwas Ze<br>men. Bitte unterbrechen Sie den Prozess nicht. |

2. Klicken Sie "OK" und geben Sie Ihr Passwort ein

| Nutzeranmeldung                          |                              |
|------------------------------------------|------------------------------|
| Geben Sie Ihr persönliches Passwort ein. |                              |
| E-Mail:                                  | huhanwen061210@hotmail.com   |
| Passwort:                                | Anmelden Passwort vergessen? |

3. Klicken Sie "Anmelden". Hier können Sie die E-Mail lesen und eine gesicherte (verschlüsselte) Antwort inkl. Dateianhängen versenden.